## Pamācība par "Call for abstracts" pieteikumu apstiprināšanu un reģistrēto dalībnieku sarakstu

Ar "zīmulīti " augšā atveram administratora skatu.

| * >>> III C C C                                                                                                    | Aerobiology: current stage and future                                                                                                    | Public • O Europe/Riga • L M. Rakste •                                                                                                    |
|----------------------------------------------------------------------------------------------------|----------------------------------------------------------------------------------------------------|----------------------------------------------------------------------------------------------------|
| January 31, 2022 to Februar<br>Europe/Riga timezone                                                                              | ry 1, 2022                                                                                                    | Enter your search term Q                                                                                                    |
| Overview<br>Call for Abstracts<br>Paper Peer Reviewing<br>L Reviewing Area<br>L Judging Area<br>Registration<br>Participant List | Dear colleagues, you are very welcome to the annual international<br>aerobiology section!<br>Please, pay attention to some technical details. We have a limit of<br><b>bibliography and keywords</b> . Oral presentations should be <b>15min</b> l<br>case of the high number of participants, we will split the conference<br>February 1st.                                                                                                    | conference of the University of Latvia,<br>up 1000words for abstracts, including<br>ong and might be pre-recorded. In<br>se into two days, i.e. January 31st and |
|                                                                                                    | Starts Jan 31, 2022, 10:00 AM       Zoom         Ends Feb 1, 2022, 2:00 PM       Zoom         Europe/Riga       Image: Compare the start of the start of th | no materials yet.                                                                                                    |

Lai redzētu iesniegtos abstraktus, kreisajā pusē zem sadaļas **Workflows**, izvēlamies sadaļu "Call for abstract".

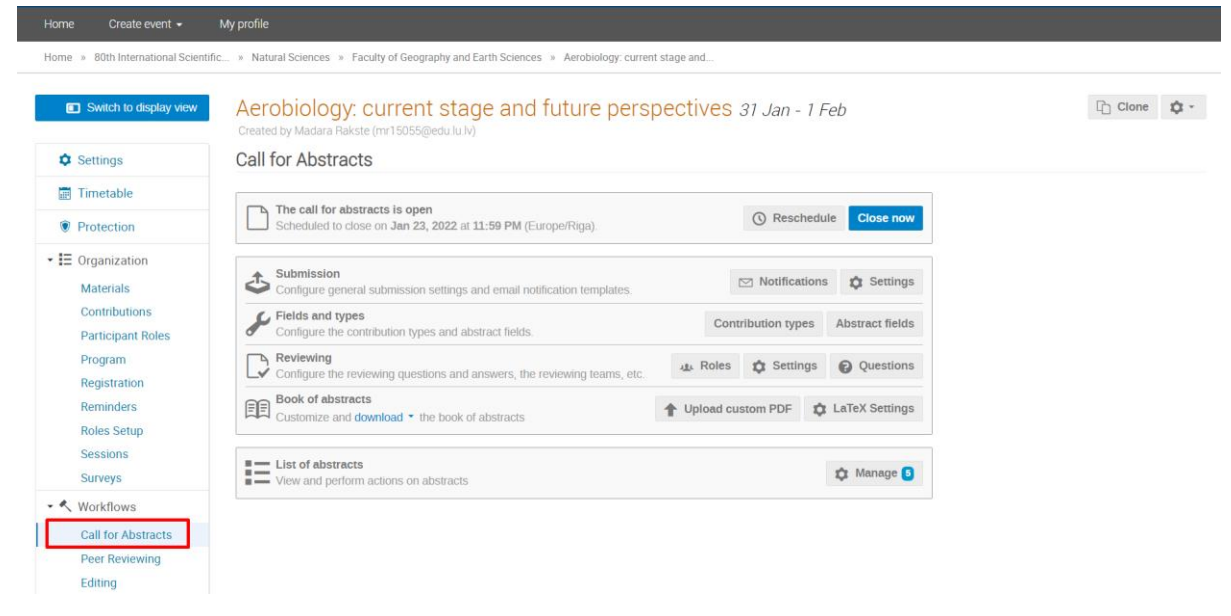

Kad ir atvērta sadaļa "Call for abstracts", tad ir iespēja redzēt sarakstu ar pieteiktajām tēzēm. Pretī sadaļai *List of abstract* spiežam pogu *Manage*, lai varētu ieraudzīt sarakstu.

Aerobiology: current stage and future perspectives 31 Jan - 1 Feb

Created by Madara Rakste (mr15055@edu.lu.lv)

## Call for Abstracts

| The call for abstracts is open<br>Scheduled to close on Jan 23, 2022 at 11:59 PM (Europe/Riga). | () Reschedule Close now              |
|-------------------------------------------------------------------------------------------------|--------------------------------------|
| Submission<br>Configure general submission settings and email notification templates.           | ☑ Notifications  \$ Settings         |
| Fields and types<br>Configure the contribution types and abstract fields.                       | Contribution types Abstract fields   |
| Reviewing<br>Configure the reviewing questions and answers, the reviewing teams, etc.           | A Roles Settings Questions           |
| Book of abstracts<br>Customize and download   the book of abstracts                             | Upload custom PDF     tateX Settings |
| List of abstracts<br>View and perform actions on abstracts                                      | 🌣 Manage 5                           |

Ir redzams iesniegto tēžu saraksts, bet katram pieteikumam pretī rādās **Awaiting Rewiview**, kas nozīmē, ka šis iesniegums ir jāapstiprina. Lai to izdarītu, noklikšķina uz tēzes nosaukuma.

| Ae<br>Cre | Aerobiology: current stage and future perspectives 31 Jan - 1 Feb<br>Created by Madara Rakste (mr15055@edu.lu.lv) |                                          |                 |                                 |                             |  |  |
|-----------|----------------------------------------------------------------------------------------------------|------------------------------------------|-----------------|---------------------------------|-----------------------------|--|--|
| Ab<br>Lis | Abstracts<br>List of abstracts                                                                                    |                                          |                 |                                 |                             |  |  |
|           | í - 🗘                                                                                                    | Customize list New - 🕅 R                 | emove 👻 🔦 Judge | ت الله Author list Export ت الا | Benter #id or search string |  |  |
|           | ID                                                                                                    | Title                                    | State           | Accepted type                   | Submitted type              |  |  |
|           | 1                                                                                                    | Pollen concentration of invasive tree of | Awaiting Review | n/a                             | Oral presentation           |  |  |
|           | 2                                                                                                    | Real-Time monitoring of pollen and fun   | Awaiting Review | n/a                             | Oral presentation           |  |  |
|           | 3                                                                                                    | Alternaria and Cladosporium modelling    | Awaiting Review | n/a                             | Oral presentation           |  |  |
|           | 4                                                                                                    | The sources of long-term trends of airb  | Awaiting Review | n/a                             | Oral presentation           |  |  |
|           | 5                                                                                                    | ITS1, ITS2, 5`-ETS, and trnL-F barcod    | Awaiting Review | n/a                             | Oral presentation           |  |  |

Pēc klikšķa atveras iesniegtais tēžu materiāls, pašā apakšā sekcijas sēdes vadītājam nepieciešams izvērtēt, vai iesniegumu apstiprināt, noraidīt vai nozīmēt citas darbības. Izvēlas no piedāvātajām izvēlēm atbilstošo un spiež **Judge**. Pēc tam iesniedzējs saņem e-pastu, ar informāciju par tēzes pieteikumu atkarībā no izvēlētās darbības.

| Oral Presentation<br>The abstract will be converted into a contribution of this type | ~ |  |  |  |
|--------------------------------------------------------------------------------------|---|--|--|--|
| The abstract will be converted into a contribution of this type                      |   |  |  |  |
|                                                                                      |   |  |  |  |
| Leave a comment for the submitter                                                    |   |  |  |  |
| Send notifications to submitter                                                      |   |  |  |  |

Savukārt, lai redzētu reģistrējušos dalībniekus, kreisās puses sadaļā **Organization -> Registration** ir iespēja redzēt sarakstu ar visiem dalībniekiem, kas reģistrējušies konferencei.

| UNIVERSITY<br>OF LATVIA                  |                                                                                                    | 🕓 Europe/Rigs 💄 M. Rakste - |
|------------------------------------------|----------------------------------------------------------------------------------------------------|-----------------------------|
| Home Create event -                      | My profile                                                                                                    |                             |
| Home » 80th International Sc             | ientific » Natural Sciences » Faculty of Geography and Earth Sciences » Aerobiology; current stage and            |                             |
| Switch to display view                   | Aerobiology: current stage and future perspectives 31 Jan - 1 Feb<br>Created by Madara Rakste (mr15055@edu.lu.lv) | Cone 💠 -                    |
| Settings                                 | Registration                                                                                                    |                             |
| iii Timetable                            | Registration forms allow people to register for the event.                                                        |                             |
| Protection     Grganization              | Payments disabled Payments are disabled for this event Enable                                                     | payments                    |
| Materials<br>Contributions               | Registration managers<br>Add/remove users allowed to manage registrations                                         | onfigure                    |
| Program                                  | Participant list Current Define how the participant list will be shown on the event page                          | stomize                     |
| Registration<br>Reminders<br>Roles Setup | List of registration forms                                                                                        |                             |
| Sessions<br>Surveys                      | Registration for conference: "Aerobiology: current stage and future dr. Registrations 20 C Manage                 | e 🙃                         |
| Vorkflows                                |                                                                                                    | eate form                   |